## Gerar uma senha para conta institucional

Para gerar uma senha para conta institucional, siga os seguintes passos:

1. Acesse a página https://id.usp.br e clique em Entrar.

2. Preencha seu número USP e sua senha única da USP e clique em Entrar.

3. Na parte esquerda da tela, clique na opção **Contas institucionais**. Aparecerão as contas institucionais associadas ao seu número USP.

|                        |                | Contex teathacteries sets mitithe responsebilitidede p | 7)           |
|------------------------|----------------|--------------------------------------------------------|--------------|
| -                      | ranta          | Tota                                                   | Take.        |
|                        | si-imeliang.br | 45140                                                  | 68,90        |
| •                      | Ingrammung.dr  | Anvo                                                   | INVTTUCIONAL |
| O permanedtree_sep.for |                | ATVO                                                   | INTTROOMAL   |
|                        |                |                                                        |              |

4. Selecione a conta desejada e clique no botão correspondente na coluna **Info**.

|       |                                                                                                    |                  | status           |  |                    | Roo conta                                                                                                    |                           |
|-------|----------------------------------------------------------------------------------------------------|------------------|------------------|--|--------------------|----------------------------------------------------------------------------------------------------|---------------------------|
| inda. | le conte                                                                                                    |                  | Takes            |  |                    |                                                                                                    | Talls                     |
| 0     | si-imeliag.br                                                                                                    |                  | 43149            |  | GBUP9              |                                                                                                    |                           |
| 0     | hipstricup.5r<br>Descention.ap.fr                                                                                                    |                  | Anvo             |  | HENYTUCIONAL       |                                                                                                    |                           |
| •     |                                                                                                    |                  | 45140            |  | HETTACOM.          |                                                                                                    |                           |
| 0     | da innandime.up.br                                                                                                    |                  |                  |  |                    |                                                                                                    |                           |
| T     | -                                                                                                    | WITTICID-III.    |                  |  |                    |                                                                                                    |                           |
| -     | excripto                                                                                                    |                  |                  |  |                    | a second second s | Concernance of the second |
| 31    | setus                                                                                                    | APTNO .          |                  |  | Carden regenations |                                                                                                    | CONTRACTOR DESIGNATION    |
|       | edifficador per                                                                                                    | 6401176          |                  |  |                    |                                                                                                    |                           |
|       | and the second second sec | 10-08-3049-80-00 | 10-69-3019-10-00 |  |                    |                                                                                                    |                           |

5. Clique em **Trocar senha** e preencha os campos com a senha nova.

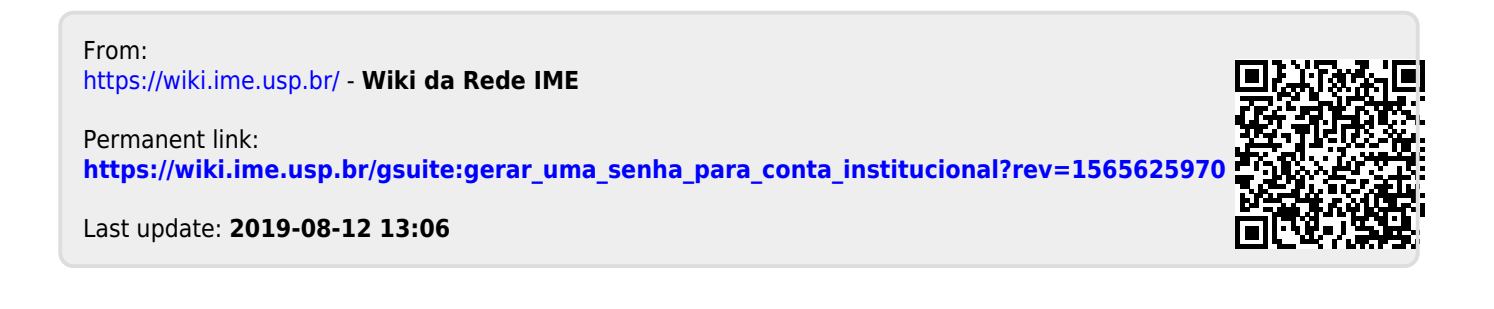